La Source. Institut et Haute Ecole de la Santé 

# Renouvaud

Réseau vaudois des bibliothèques

Centre de Documentation, 2018

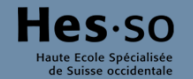

# Renouvaud en quelques mots

Accès : nw.sp.renouvaud.ch

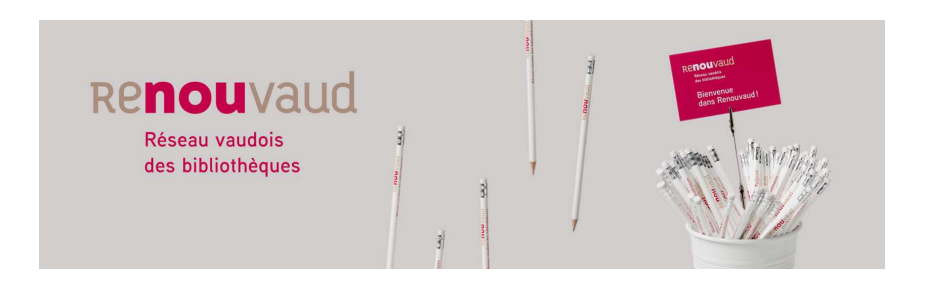

#### Atouts de Renouvaud :

- Regroupe 110 bibliothèques vaudoises.
- Toutes les ressources physiques et électroniques du CEDOC sont disponibles dans Renouvaud.
- Emprunt jusqu'à 30 documents dans l'ensemble du Réseau.
- Possibilité de faire venir un livre d'une autre bibliothèque du réseau au CEDOC.
- Votre compte en ligne vous permet d'enregistrer une stratégie de recherche et de sauvegarder/exporter des références.

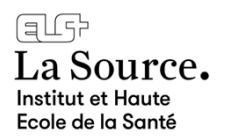

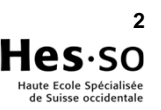

# Pour le prêt, comment ça se passe ?

Tous vos emprunts ont été transférés dans Renouvaud. 

aG

- Badge (carte Renouvaud si vous en possédez déjà une) nécessaire pour toute transaction de prêt.
- Accès à votre compte en ligne grâce à votre identifiant (no collé sur la carte) ; mot-de-passe par défaut : cedoc (à modifier lors de votre première connexion).

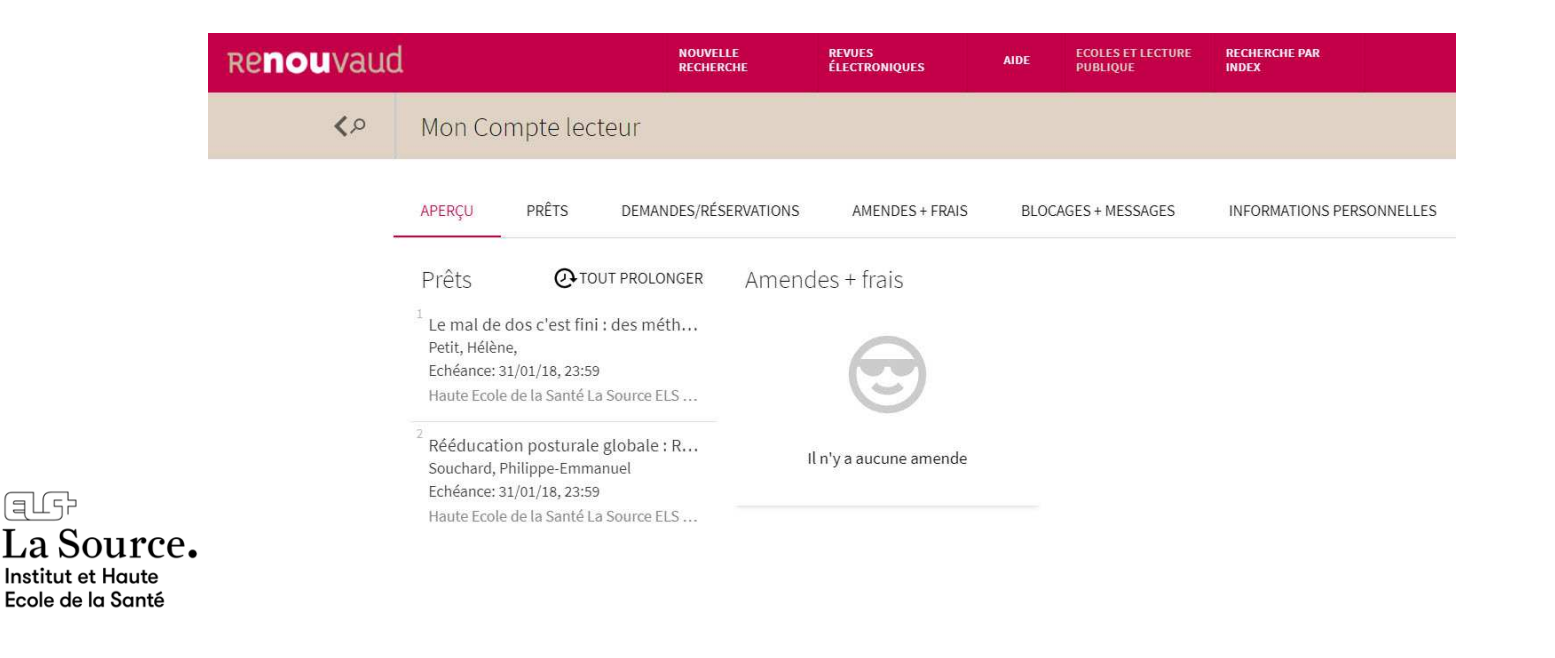

3

Haute Ecole Spécialisée

# Pour le prêt, comment ça se passe ?

#### **Prolongations**

• Durée de prêt maximale : correspond à 4 fois la durée de prêt initiale (112 j.)

#### **Retour des documents**

- Sur place au service d'accueil.
- Dans la caisse des retours en-dehors des heures d'ouverture.

**Remarque :** les documents provenant d'une autre bibliothèque Renouvaud doivent être restitués dans la bibliothèque concernée (sauf pour les prêts entre bibliothèques).

#### Rappels

- Avis par e-mail deux jours avant l'échéance de prêt.
- Rappel 1 : 4 jours après la date d'échéance, puis à intervalles de 28 jours.
- Rappel 4 : Facturation des documents non rendus + frais administratifs.

#### Frais de rappel :

CHF 0.20 par jour et par document en retard (période de grâce de 7 jours).

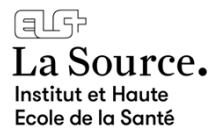

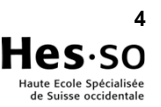

# Se connecter à son compte personnel

#### La connexion au compte personnel permet de:

- Vérifier la disponibilité des documents, les prêts, réservations et amendes en cours
- Effectuer des prolongations et réservations
- Visualiser l'historique des prêts
- Conserver des références bibliographiques
- Sauvegarder une stratégie de recherche
- Créer une alerte
- Exporter les références sauvegardées

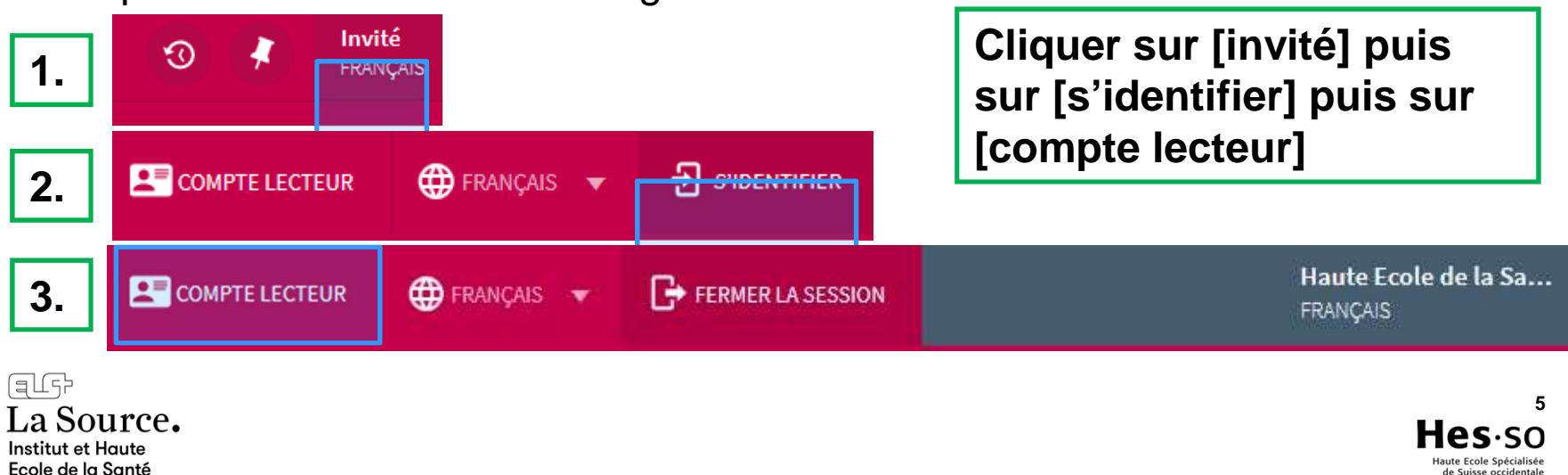

# Présentation de l'interface Science et patrimoine

Depuis l'interface de recherche, il y a 5 périmètres de recherche (=dans quelle partie du catalogue la recherche doit être effectuée):

#### Par défaut

- **Toutes les ressources** : permet de lancer une recherche simple sur l'ensemble des ressources
- Ressources physiques : permet de lancer une recherche sur les documents physiques (livres, articles papier, thèses, DVD, etc.)
- Ressources numériques: permet de lancer une recherche sur les ressources numériques (ebooks, revues électroniques, articles électroniques)
- Tout Renouvaud : permet de lancer une recherche également sur le catalogue des bibliothèques scolaires vaudoises
- Autres catalogues: permet de lancer une recherche dans d'autres catalogues (RERO Réseau des bibliothèques de Suisse romande, NEBIS Réseau des bibliothèques suisses, etc.)

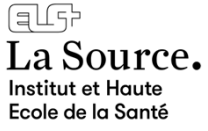

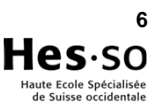

## **Recherche simple**

La recherche simple se fait par défaut dans la rubrique «Toutes les ressources»

Saisissez un ou plusieurs termes en français ou anglais et cliquez sur le bouton 🔎

#### Astuces :

- Tous les termes saisis sont pris en compte pour la recherche. Vous obtiendrez par exemple un ordre différent dans les résultats si vous écrivez histoire ou L'histoire.
- Vous pouvez omettre les majuscules et les accents.
- Pour rechercher une expression exacte, utilisez les guillemets Par ex: «education du patient»

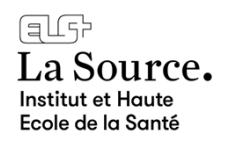

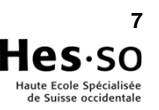

| Recherche avancée par sujet | Faire une recherche sur :      Image: Toutes les ressources      Ressources physiques      Autres catalogues |  |  |
|-----------------------------|----------------------------------------------------------------------------------------------------|--|--|
|                             | Tous les champs  ontient    Titre  s    Auteur/créateur    Sujet                                             |  |  |
|                             | Sujet Rameau (fr)<br>S'identifier pour afficher l'ensemble                                                   |  |  |

#### Astuces :

- Le champ [Sujet] donne souvent peu de résultats.
  Par ex: pratique infirmière avancée = 6 résultats
- Dans ce cas utilisez le champ par défaut [Tous les champs] qui inclut le titre, résumé.
- Utilisez une troncature pour rechercher tous les termes commençant par la même racine. Par ex: adolescent\*

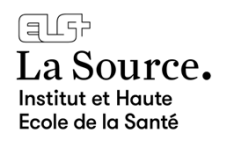

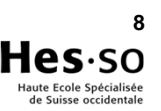

# Recherche avancée par sujet

#### • Astuces :

Utilisez les opérateurs booléens ET / OU / SAUF en majuscules pour combiner des termes.

Par ex: diabète ET («education du patient» OU «education therapeutique»)

Utilisez des termes en anglais et en français pour augmenter le nombre de résultats

Par ex: diabete\* ET («education therapeutique» OU «education du patient» OU «patient education»)

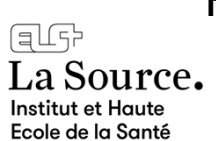

Remarque : diabete\* recherchera diabète, diabetes (en anglais) e.

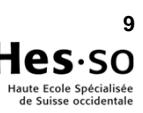

# **Recherche avancée**

Exemple

diabete\* ET («education therapeutique» OU «education du patient» OU «patient education»)

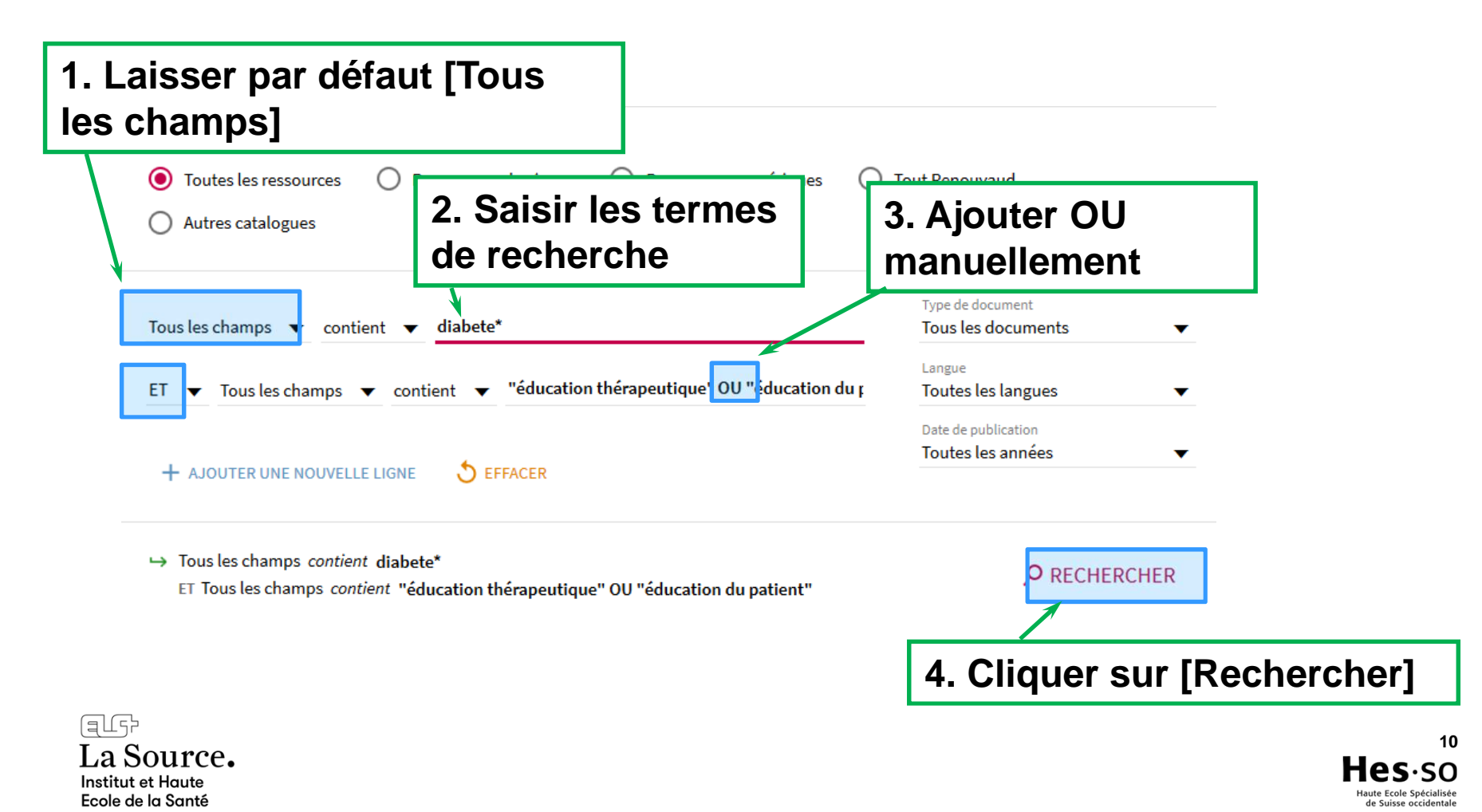

# **Filtres**

#### Les principaux filtres sont :

- Bibliothèque : permet de sélectionner [Haute Ecole de la Santé La Source]
- **Type de document** : permet de sélectionner le type de document souhaité
- N'afficher que : permet de limiter l'affichage à certaines ressources en particulier:
  - Ressources disponibles en ligne: articles, images etc. accessibles en ligne. Comprend également des ressources accessibles librement en ligne.
  - Ressources actuellement disponibles en bibliothèques: tous les documents des bibliothèques Sciences et Patrimoines disponibles au moment de la recherche.

Ainsi que par Langue, Auteur, Sujet, Titre du périodique, Date, Source, Collection.

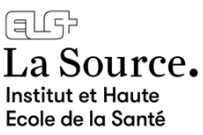

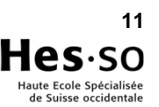

# Affichage des résultats

#### Les résultats sont classés par pertinence par défaut.

Pour changer l'ordre de tri, cliquer sur [Trier par] à droite.

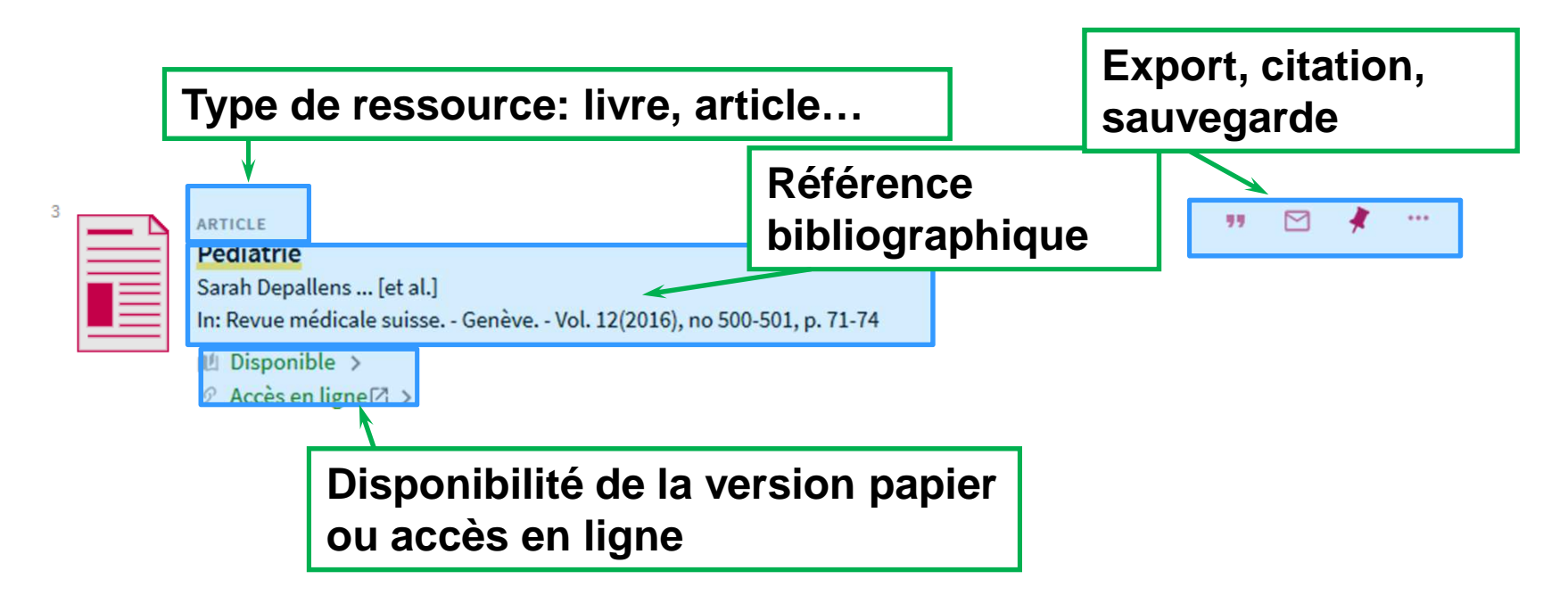

Cliquer sur [Charger plus de résultats] pour afficher tous les résultats.

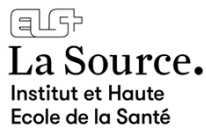

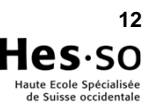

# Disponibilité

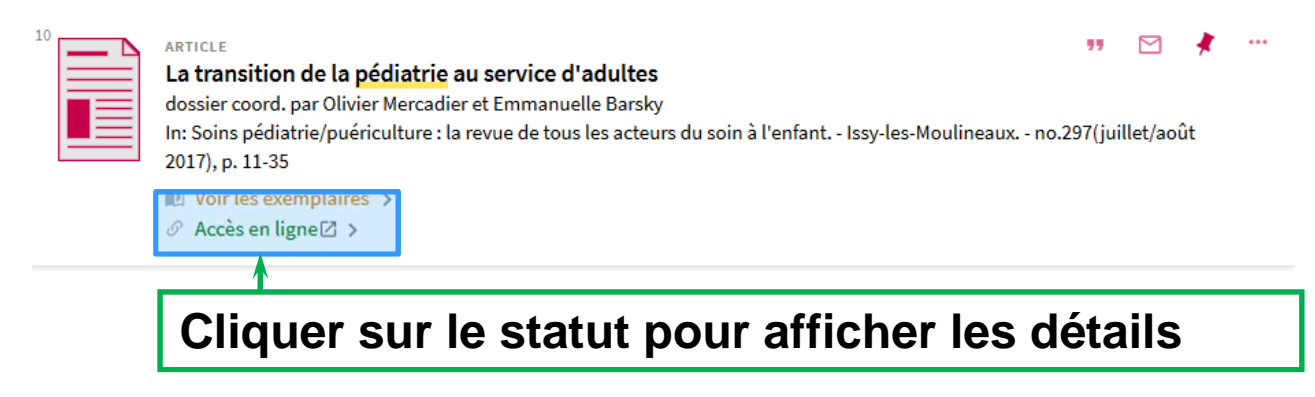

#### Les différents statuts sont:

- Disponible : document empruntable ou consultable sur place.
- Indisponible : document soit en prêt, soit en cours d'acquisition, soit réservé.
- Voir les exemplaires : plusieurs exemplaires existants (par ex. pour les revues)
- Accès en ligne : lien vers le texte intégral si le Centre de documentation y est abonné.
- Texte intégral disponible : article ou ressource accessible en texte intégral

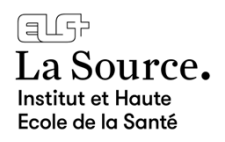

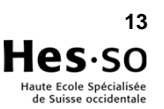

# Disponibilité

#### Exemple pour un livre disponible au CEDOC

| COPTIONS DE DEMANDE: Demande |                  |                               |              |            |  |
|------------------------------|------------------|-------------------------------|--------------|------------|--|
| aute Ecole de la Sa          | anté La Source ( | CEDOC 577.7 AUM               |              |            |  |
| ontrer les détails           |                  |                               |              |            |  |
| - 1 de 1 Notices             | TYPE             | RÈGLES                        | DESCRIPTION  | STATUT     |  |
| J001QQ8                      | Livre            | Prêt 28 jours                 |              | Disponible |  |
| Nombre d'<br>disponibili     |                  | Nombre d'exe<br>disponibilité | emplaires et |            |  |
| urce                         |                  | <u> </u>                      |              |            |  |

14

# Réservation

#### **Comment réserver un document indisponible ?**

- 1. S'identifier avec son login.
- 2. Cliquer sur [Indisponible] puis dans la rubrique [Obtenir] cliquer sur [Demande].
- 3. Sélectionner le lieu de retrait [Haute Ecole de la Santé La Source]. Attention: si vous sélectionnez un autre lieu de retrait, il sera nécessaire d'emprunter le document sur le lieu de retrait sélectionné
- 4. Compléter le champ facultatif [Non requis après] pour préciser si vous n'êtes plus intéressé au-delà d'une certaine date.
- 5. Cliquer sur [Demande]
- 6. Vous recevrez un email dès que le document sera disponible.

Si le document souhaité est disponible en rayon, il faut le chercher sur place. Il ne s'agit pas d'une réservation.

La Source. Institut et Haute Ecole de la Santé

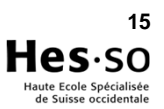

# Prêt entre bibliothèques

Comment obtenir un document non possédé par ou déjà réservé au CEDOC ?

- 1. Envoyer la référence du document par e-mail à cedoc@ecolelasource.ch
- 2. Vous serez informé par e-mail quand le document sera disponible

Important: ne pas utiliser le formulaire [Demande de PEB] sous l'onglet [Obtenir]. Ceci est un service payant.

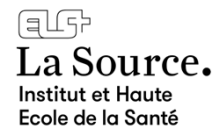

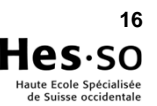

# Disponibilité

#### Exemple pour un article disponible au CEDOC

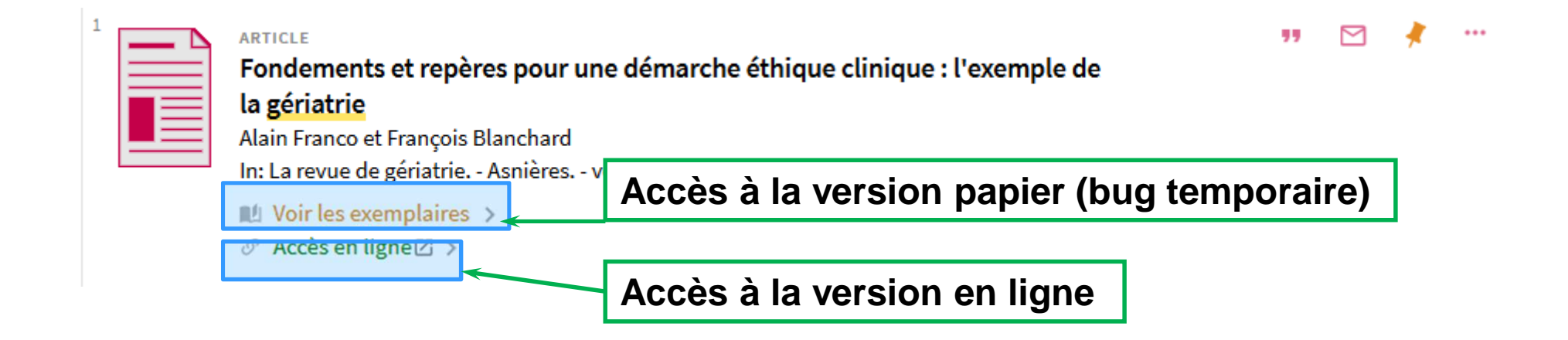

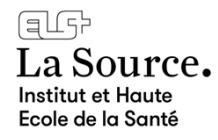

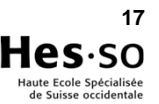

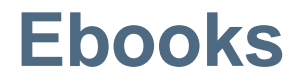

- Téléchargez gratuitement des ebooks «grand public» (littérature, biographies, etc.) sur une tablette, liseuse ou smartphone.
- Connectez-vous avec votre identifiant Renouvaud sur http://bcu-lausanne.cantookstation.eu/

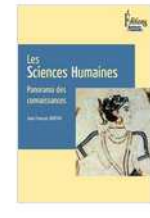

La Morale Linper

(tern)

#### Les Sciences humaines Jean-Francois Dortier

La Morale. Ethique et

sciences humaines

Les singes sont-ils de chics type...

Le premier guide permettant de parcourir les différents domaines des sciences humaines à travers les théories, les auteurs, les recherches.

Voir la fiche »

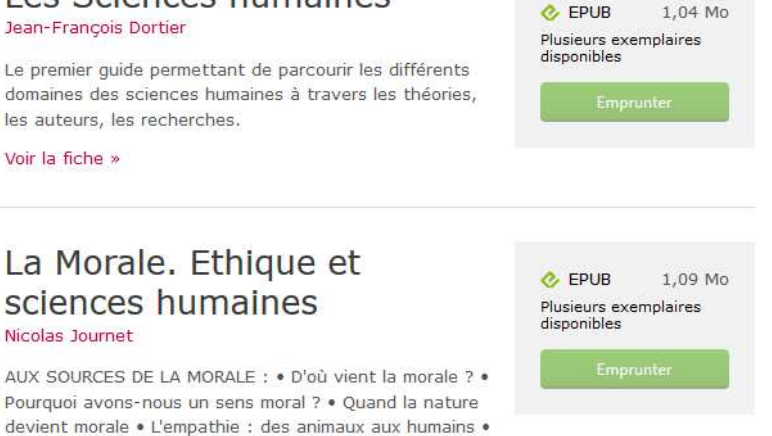

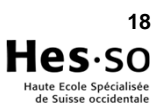

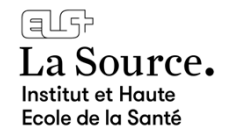

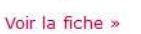

Nicolas Journet

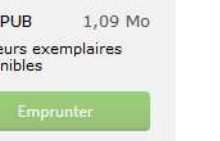

# Sauvegarder des références dans son dossier

#### Renouvaud permet de sauvegarder des références

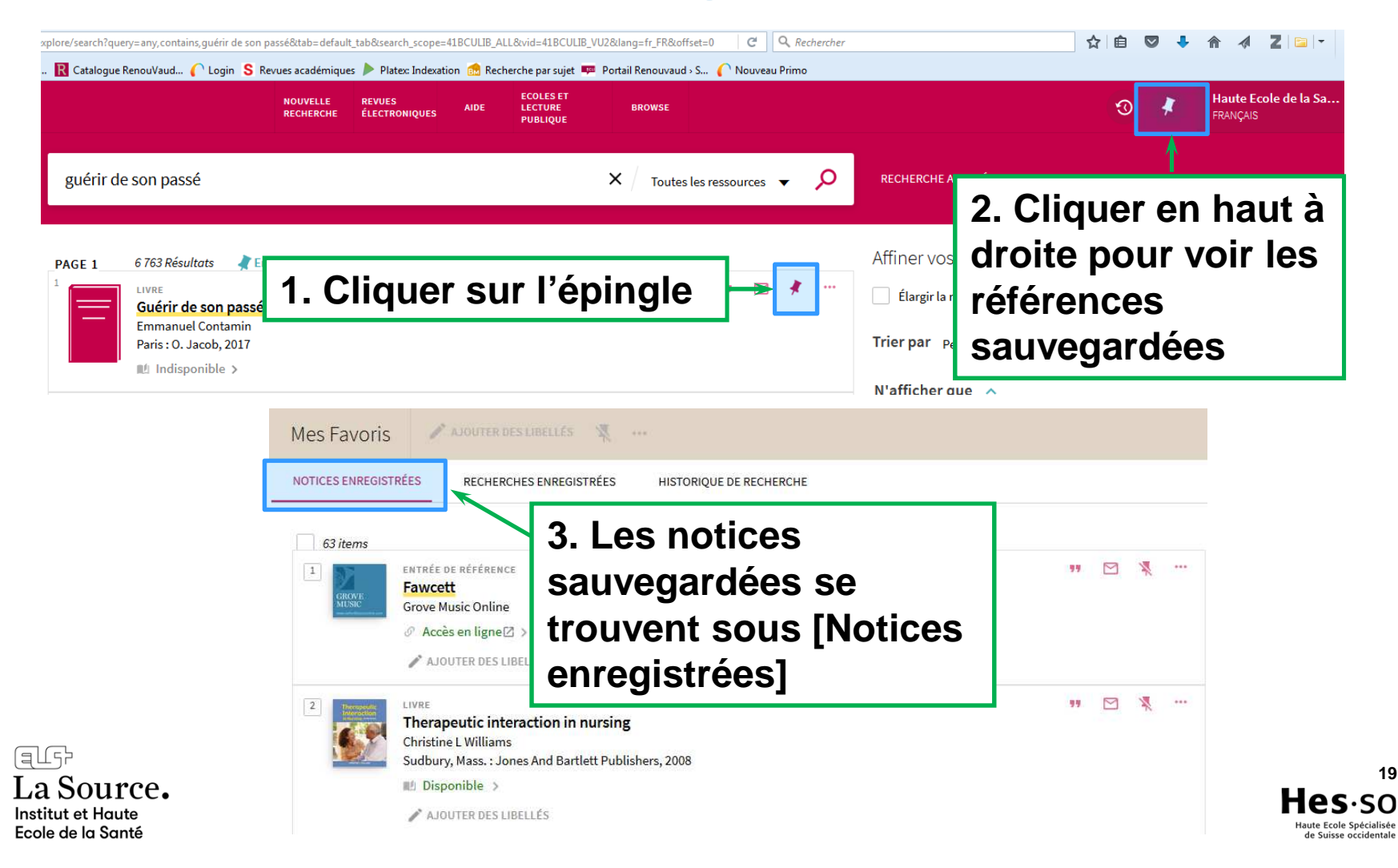

# Sauvegarder une stratégie

#### Renouvaud permet de sauvegarder une stratégie

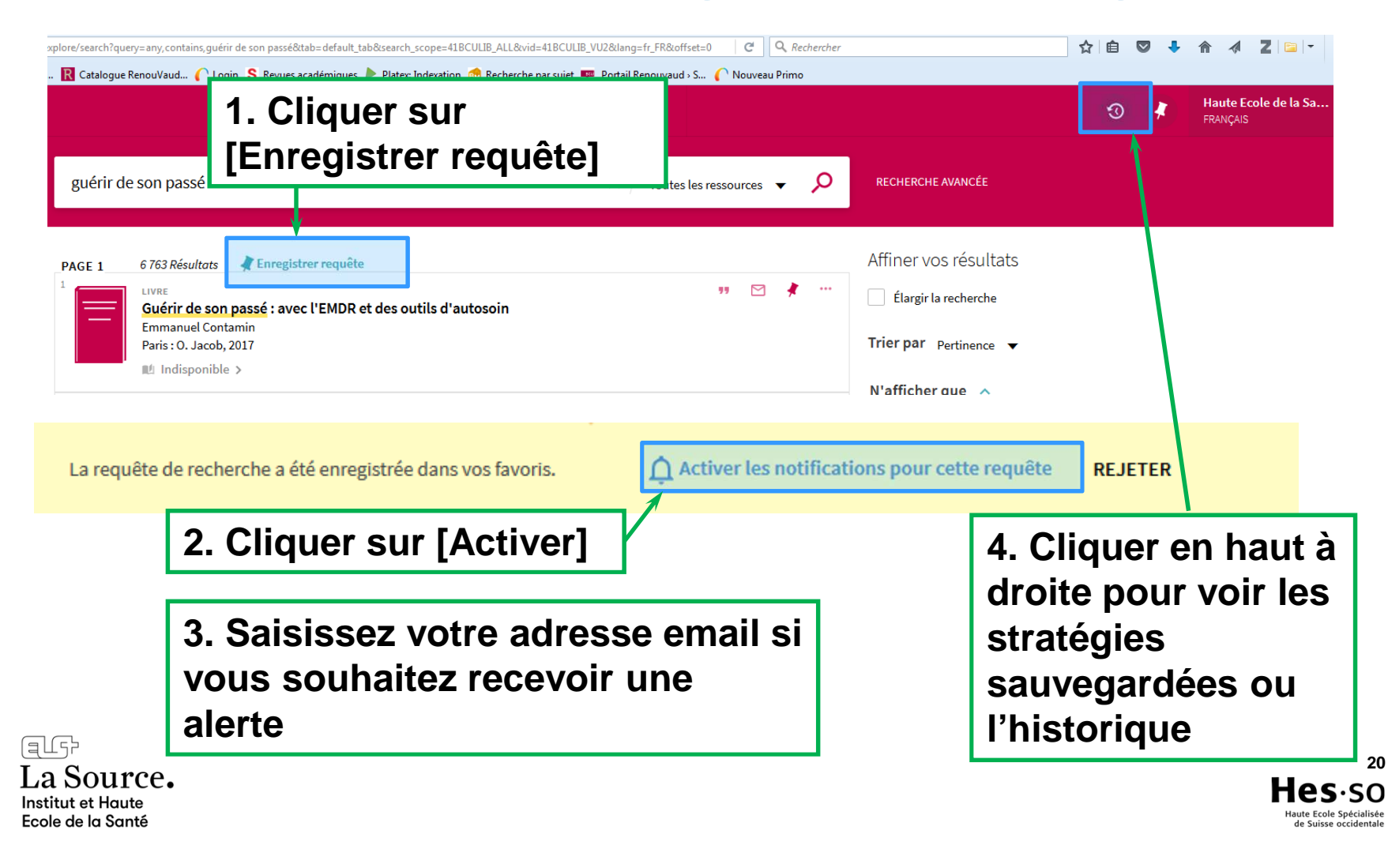

# **Exporter ses références**

• Renouvaud permet d'exporter dans Endnote

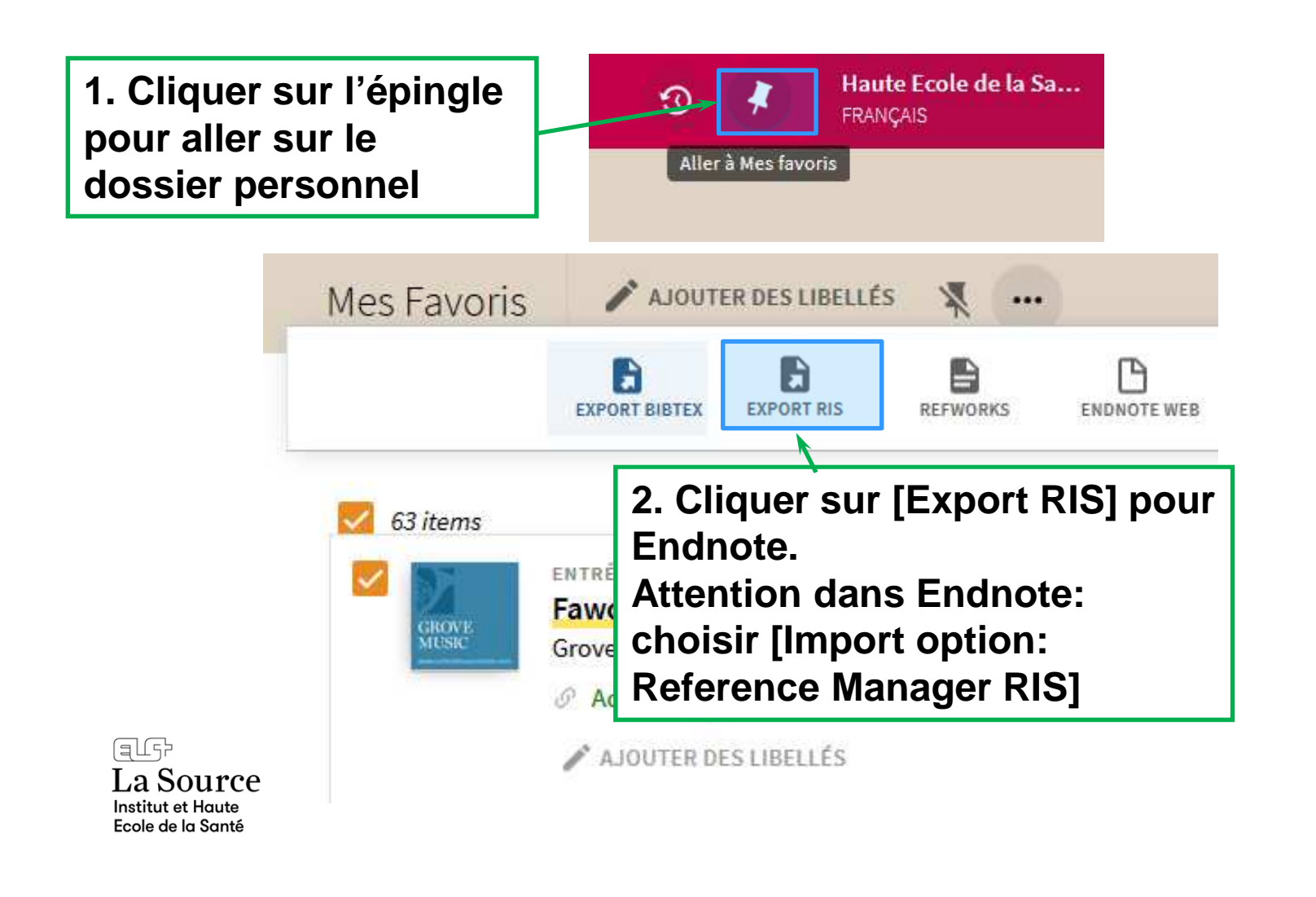

Merci de votre attention.

Des questions ? A l'accueil ou <u>cedoc@ecolelasource.ch</u>

Pour utiliser/citer ce support de cours :

Selon le Centre de documentation de l'Institut et Haute Ecole de la Santé La Source (communication personnelle [Présentation PowerPoint], jj.mm.aa), ...

La Source. Institut et Haute Ecole de la Santé

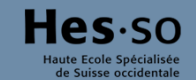